# Installation Guide - Wireless DSL Modem - SmartRG-SR505N

- 1. Getting Your Internet Running
- 2. <u>Setup Internet Connection</u>
- 3. Setup Wireless Network

# **Getting Your Internet Running**

Check your modem package contents. It should contain the items shown here:

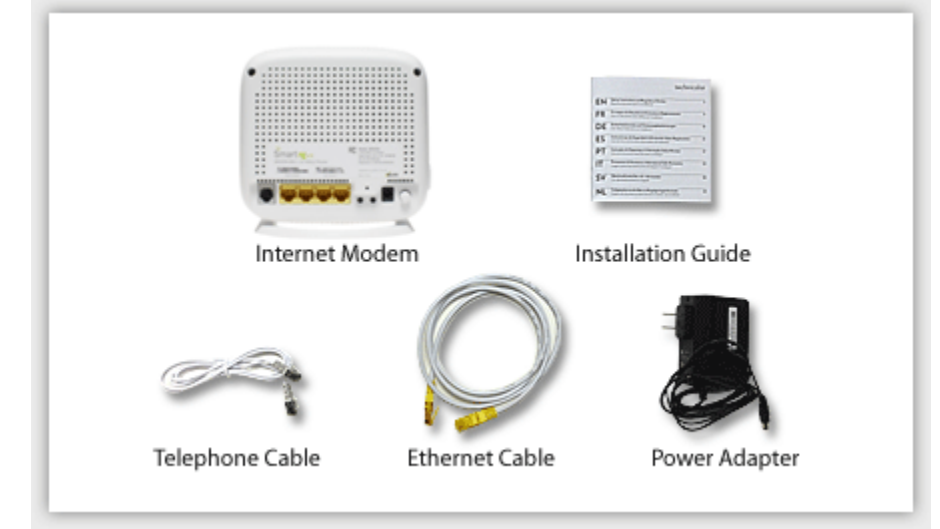

Front Panel LED Explanation

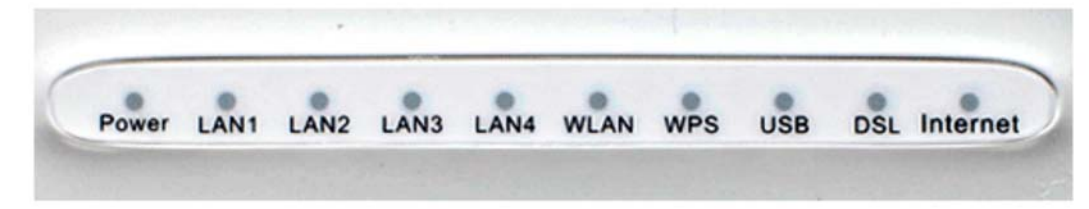

**Connect Your Modem** 

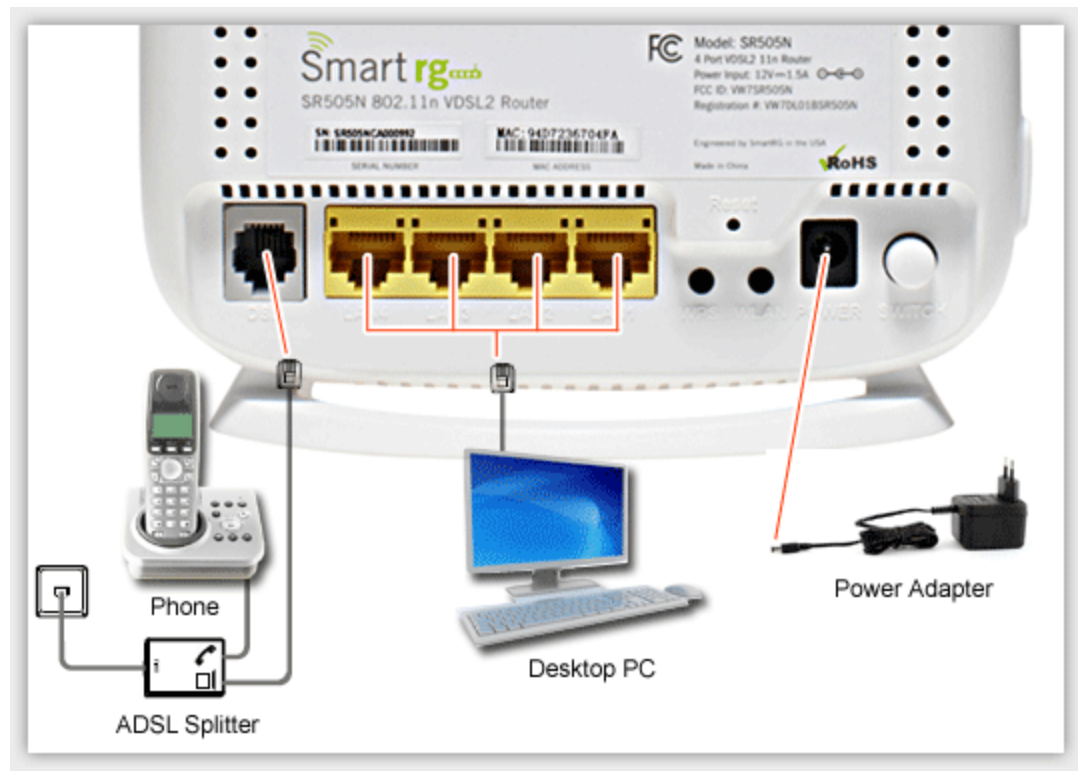

Refer to your modem user guide or follow the below steps:

- 1. Connect the power supply to the modem and plug it in.
- 2. Connect the phone cord to the modem and plug into the phone wall jack. (There should be no surge suppressors or DSL filters on this line.)
- 3. Connect the network cable to the modem and then into the Ethernet port on your computer.
- 4. Turn the power on and wait for approximately one minute.
- 5. The DSL/ADSL/SYNC light should now be solid on.
- 6. Contact us if you have any question.

# Before Setup - Reset your modem & unplug modem

## Connect your computer to the modem with Network Cable

Press and hold Reset Button for 5-10 seconds on the modem back side. After that, uplug modem for 10sec Then, open a web browser, type: **192.168.1.1** into Address bar and **ENTER** 

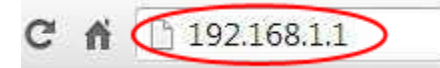

Click "Manage Gateway (advanced)" for setup Modem

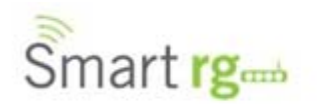

| Network status                                  | Click "Manager gateway (advanced)"                     |
|-------------------------------------------------|--------------------------------------------------------|
| Network                                         | no Internet connection                                 |
| Please wait while y<br>Setup will be complete i | our Internet connection is set up.<br>n a few minutes. |
|                                                 |                                                        |
| Unable to connect t                             | o the Internet - Please check WAN connection settings  |
|                                                 |                                                        |

Login Page (for modem only)- By default, User Name:admin & Password: admin

| User Name      | admin                         | - Enter |
|----------------|-------------------------------|---------|
| Password       | admin                         | Enter   |
| ✓ Save this pa | assword in your password list |         |

Modem Home Page, Click "Advanced Setup" for setting your modem

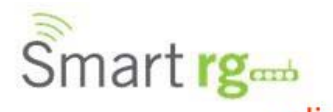

| Device Info    |
|----------------|
| Advanced Setup |
| Wireless       |
| Diagnostics    |
| Management     |

## click Device Info

| Board ID:                   | 963168MBV_17AZZ                                    |
|-----------------------------|----------------------------------------------------|
| Symmetric CPU Threads:      | 2                                                  |
| Build Timestamp:            | 130818_1830                                        |
| Software Version:           | 2.5.0.2013:08:18:17:03:48_4.12L.08.A2pv6F039b.d24j |
| Configuration File Origin:  | SmartRG                                            |
| Bootloader (CFE) Version:   | 1.0.38-114.170                                     |
| DSL PHY and Driver Version: | A2pv6F039b.d24j                                    |
| Wireless Driver Version:    | 6.30.102.7.cpe4.12L08.0                            |
| Uptime:                     | 0D 0H 18M 235                                      |
| System Base MAC Address:    | 00:23:6a:16:9b:97                                  |

This information reflects the current status of your WAN connection.

| LAN IPv4 Address:     | 192.168.1.1 |
|-----------------------|-------------|
| Default Gateway:      |             |
| Primary DNS Server:   | 0.0.0.0     |
| Secondary DNS Server: | 0.0.0.0     |
| LAN IPv6 ULA Address: |             |
| Default IPv6 Gateway: |             |

## Step 1: After Click Advanced Setup->Click "WAN Service". Then, Click "Edit" Button at 2<sup>nd</sup> row

| Device Info<br>Advanced Setup<br>Layer2 Interface<br>WAN Service<br>Ethernet Config | — Step 1<br>— Step | 2 - Click      | Choose | V<br>Add, Remov | Vide Area N<br>e or Edit to ( | etwork (V<br>configure a | VAN) Ser<br>WAN ser | vice Setu<br>vice over | p<br>a selected | interface. | Sm      | art    | rgand  |
|-------------------------------------------------------------------------------------|--------------------|----------------|--------|-----------------|-------------------------------|--------------------------|---------------------|------------------------|-----------------|------------|---------|--------|--------|
| LAN                                                                                 | Interface          | Description    | Type   | Vlan8021p       | VianMuxId                     | Igmp                     | NAT                 | firewall               | IPv6            | Mid        | Remove  | Edit   | Reset  |
| Security                                                                            | ppp1.1             | pppoe_0_0_35   | PPPoE  | N/A             | N/A                           | Disabled                 | Enabled             | Enabled                | Disabled        | Disabled   | E       | Edit   | Reset  |
| Parental Control<br>Quality of Service                                              | ppp0.1             | pppoe_0_1_1.35 | PPPoE  | 1               | 35                            | Disabled                 | Enabled             | Enabled                | Disabled        | Disabled   | - (     | Edit   | Reset  |
| Routing<br>DNS<br>DSL                                                               |                    |                |        |                 |                               | Add Re                   | move                |                        | Step 1          | I - Click  | 2nd rev | "Edit" | Button |

Step 2: Input your Internet World-link Username and Password, Then change MTU size to 1442 & click next

#### PPP Username and Password

PPP usually requires that you have a user name and password to establish ISP has provided to you.

| PPP                                                                        | Usemame:                                                                                                    |
|----------------------------------------------------------------------------|----------------------------------------------------------------------------------------------------|
| PPP                                                                        | Password: -Enter Password from World-Link                                                                                                    |
| PPPo                                                                       | E Service Name:                                                                                                    |
| Auth                                                                       | entication Method: AUTO                                                                                                    |
| Link                                                                       | Control Protocol                                                                                                    |
| LCP                                                                        | Keepalive Period (s): 3                                                                                                    |
| LCP                                                                        | Retry Threshold: 20                                                                                                    |
|                                                                            | Dial on demand (with idle timeout timer)                                                                                                    |
|                                                                            | Advanced DMZ                                                                                                    |
| Non                                                                        | DMZ IP 192.168.2.1                                                                                                    |
| Non                                                                        | DMZ Net Mask: 255.255.25.0                                                                                                    |
|                                                                            | Use Static IPv4 Address                                                                                                    |
|                                                                            | Patry DDD paceword on authoritization error.                                                                                                    |
| Max                                                                        | PPP authentication retries (1-65536): 65536 (use 65536 to retry forever)                                                                                                    |
|                                                                            | Enable PPP Debug Mode                                                                                                    |
|                                                                            | Bridge PPPoE Frames Between WAN and Local Ports                                                                                                    |
| R                                                                          | Enable Eirewall                                                                                                    |
| Sett<br>Netv<br>Addi<br>Trar<br>(NAT<br>you<br>one<br>Netv<br>Netv<br>Netv | ings<br>vork<br>ress<br>slation<br>) allows<br>to share<br>Wide Area<br>work (WAN)<br>ddress for<br>iple<br>puters on<br>· Local Area<br>work (LAN).<br>Enable NAT                                           |
|                                                                            | Enable Fullcone NAT                                                                                                    |
|                                                                            | Enable SIP                                                                                                    |
|                                                                            |                                                                                                    |
|                                                                            | Enable IGMP Multicast Proxy                                                                                                    |
|                                                                            | No Multicast VLAN Filter                                                                                                    |
| MT                                                                         | size [1370-1492]:Enten 1442                                                                                                    |
|                                                                            |                                                                                                    |
|                                                                            | Enable SIP<br>icast Proxy<br>Enable IGMP Multicast Proxy<br>No Multicast VLAN Filter<br>J size [1370-1492]: 1442 — Enter 1442<br>Use Base MAC Address on this WAN interface:<br>Back Next Oclick Next Button |

Advanced Setup Layer2 Interface WAN Service **Ethernet Config** LAN NAT Security **Parental Control Quality of Service** Routing DNS DSL UPnP **DNS Proxy Interface Grouping IP Tunnel** IPSec Certificate Multicast Wireless Diagnostics Management

**Device Info** 

### Step 3: on Routing -- Default Gateway, do not change anything and Click next

#### Routing -- Default Gateway

Default gateway interface list can have multiple WAN interfaces : first being the higest and the last one the lowest priority if the V in again.

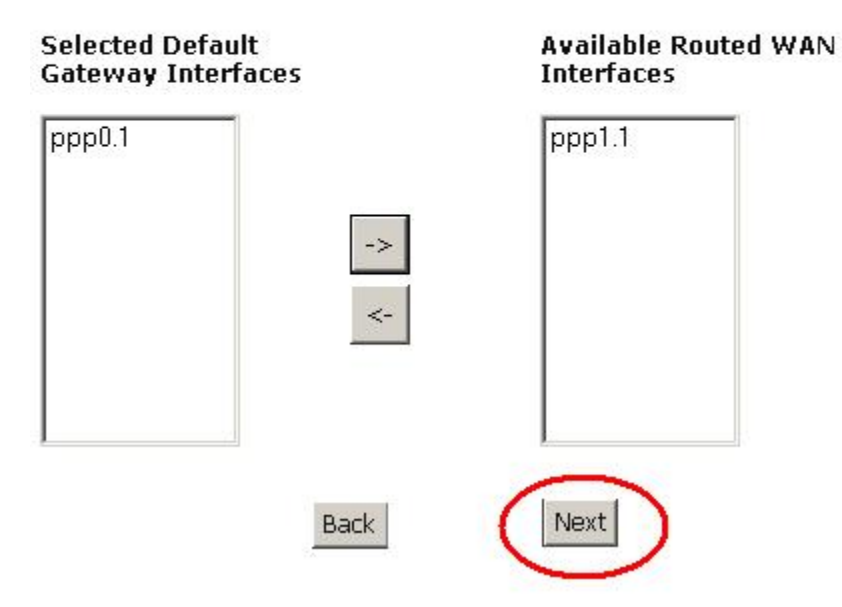

Step 4: DNS Server Configuration, do not change anything and Click next

#### **DNS Server Configuration**

Select DNS Server Interface from available WAN interfaces OR enters or static IPoE protocol is configured, Static DNS server IP addresses I **DNS Server Interfaces** can have multiple WAN interfaces served as the higest and the last one the lowest priority if the WAN interface is

#### Select DNS Server Interface from available WAN interfaces:

Selected DNS Server Interfaces Available WAN Interfaces

| ppp0.1<br>ppp1.1 |    |  |
|------------------|----|--|
|                  | -> |  |
|                  | <- |  |
| 8                |    |  |

○ Use the following Static DNS IP address:

| Primary DNS server:   |      |            |
|-----------------------|------|------------|
| Secondary DNS server: |      | 1 B<br>1 B |
|                       | Back | Next       |

### Step 5: Wan Setup - Summary and Click Apply/Save

#### WAN Setup - Summary

Make sure that the settings below match the settings provided by your ISP.

| PORT / VPI / VCI:   | 0/0/35                 |
|---------------------|------------------------|
| Connection Type:    | PPPoE                  |
| Service Name:       | pppoe_0_0_35           |
| Service Category:   | UBR                    |
| IP Address:         | Automatically Assigned |
| Service State:      | Enabled                |
| NAT:                | Disabled               |
| Full Cone NAT:      | Disabled               |
| Firewall:           | Disabled               |
| IGMP Multicast:     | Disabled               |
| Quality Of Service: | Disabled               |

Click "Apply/Save" to have this interface to be effective. Click "Back" to make any modifications.
Back (Apply/Save)

Congratulations! Your Connection is up and running and you should be able to browse the internet.

# Wireless Setup

### Click Security at left side menu, and Click Save

| evice Info Wireles<br>dvanced Setup This nar                                                                     | s Basic<br>le allows you to coofinure basic fe                            | atures of t                | ho wirels         | ass I AN inte  | orface ) | ou can en                     | able or i      | lisahla    |  |  |
|----------------------------------------------------------------------------------------------------|---------------------------------------------------------------------------|----------------------------|-------------------|----------------|----------|-------------------------------|----------------|------------|--|--|
| Areless active s<br>Basic Click "Ar                                                                              | cans, set the wireless network nar<br>oply/Save" to configure the basic w | ne (also kr<br>rireless op | nown as<br>tions. | SSID) and      | restrict | the channe                    | el set ba      | sed or     |  |  |
| Security<br>MAC Filter                                                                                           | nable Wireless — Enable by def                                            | nuit                       |                   |                |          |                               |                |            |  |  |
| Wireless Bridge E<br>Advanced<br>Station Info                                                                    | nable Wireless Hotspot2.0 (WPA2<br>ide Access Point                       | is required                | 1i]               |                |          |                               |                |            |  |  |
| iagnostics C C                                                                                                   | lients Isolation                                                          |                            |                   |                |          |                               |                |            |  |  |
|                                                                                                    | isable WMM Advertise<br>nable Wireless Multicast Forwardir                | ig (WMF)                   |                   |                |          |                               |                |            |  |  |
| SSID:                                                                                                    | SSID: SmartRG027c                                                         |                            |                   |                |          |                               |                |            |  |  |
| BSSID:                                                                                                    | BSSID: 00:23:6A:16:9B:99                                                  |                            |                   |                |          |                               |                |            |  |  |
| Country                                                                                                    | Country: CANADA                                                           |                            |                   |                |          |                               |                |            |  |  |
| Max Cli<br>Wireles                                                                                               | ents: 128<br>s - Guest/Virtual Access Points:                             |                            |                   |                |          |                               |                |            |  |  |
| and the second second second second second second second second second second second second second second second | d SSID                                                                    | Hidden                     | Isolate           | Disable<br>WMM | Enable   | Enable                        | Max<br>Clients | BSSID      |  |  |
| Enable                                                                                                    |                                                                           |                            | Calcures          | Advertise      |          |                               |                |            |  |  |
| Enable                                                                                                    | Guest                                                                     |                            |                   | Advertise      |          | [wpa2!]                       | 128            | N/A        |  |  |
| Enable<br>C                                                                                                    | Guest<br>Guest1                                                           |                            |                   | Advertise      |          | [wpa2!]<br>[wpa2!]<br>[wpa2!] | 128            | N/A<br>N/A |  |  |

Click Wireless at left side menu, choose WPA2-PSK on Network Authentication, Click here to display wireless password key; you can also customize your own password key and Click Save

| This page allows you to configure security features of the wireless LAN interface.<br>You may setup configuration manually<br>OR                                                           |
|----------------------------------------------------------------------------------------------------|
| through WiFi Proteted Setup(WPS)<br>Note: When both STA PIN and Authorized MAC are empty, PBC is used. If Hide Acce<br>disabled                                                            |
| WPS Setup                                                                                                    |
| Enable WPS Disabled 💌                                                                                                    |
| Manual Setup AP                                                                                                    |
| You can set the network authentication method, selecting data encryption, specify whether a network key is required to authenticate to this wireless network Click "Apply/Save" when done. |
| Select SSID: SmartRG027c 💌                                                                                                    |
| Network Authentication: Mixed WPA2/WPA-PSK                                                                                                    |
| WPA/WAPI passphrase: Click here to display                                                                                                    |
| Use base MAC address as WPA/WAPI passphrase                                                                                                    |
| WPA Group Rekey Interval: 0                                                                                                    |
| WPA/WAPI Encryption: TKIP+AES                                                                                                    |
| WEP Encryption: Disabled 💌                                                                                                    |
| Apply/Save                                                                                                    |
|                                                                                                    |